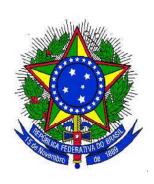

SERVIÇO PUBLICO FEDERAL UNIVERSIDADE FEDERAL DE SANTA CATARINA Pró-Reitoria de Administração - PROAD Departamento de Licitações - DPL

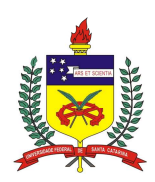

Avenida Desembargador Vitor Lima, nº 222, 5º andar, Prédio da Reitoria 2 Bairro Trindade – Florianópolis/SC – CEP 88.040-400 CNPJ/MF nº 83.899.526/0001-82 Telefones: **(48) 3721-4424/6336/4419** 

Website: www.ufsc.br/licitacoes - E-mail: licitacoes.dpl@contato.ufsc.br

# ACOMPANHANDO O CERTAME NO COMPRASNET

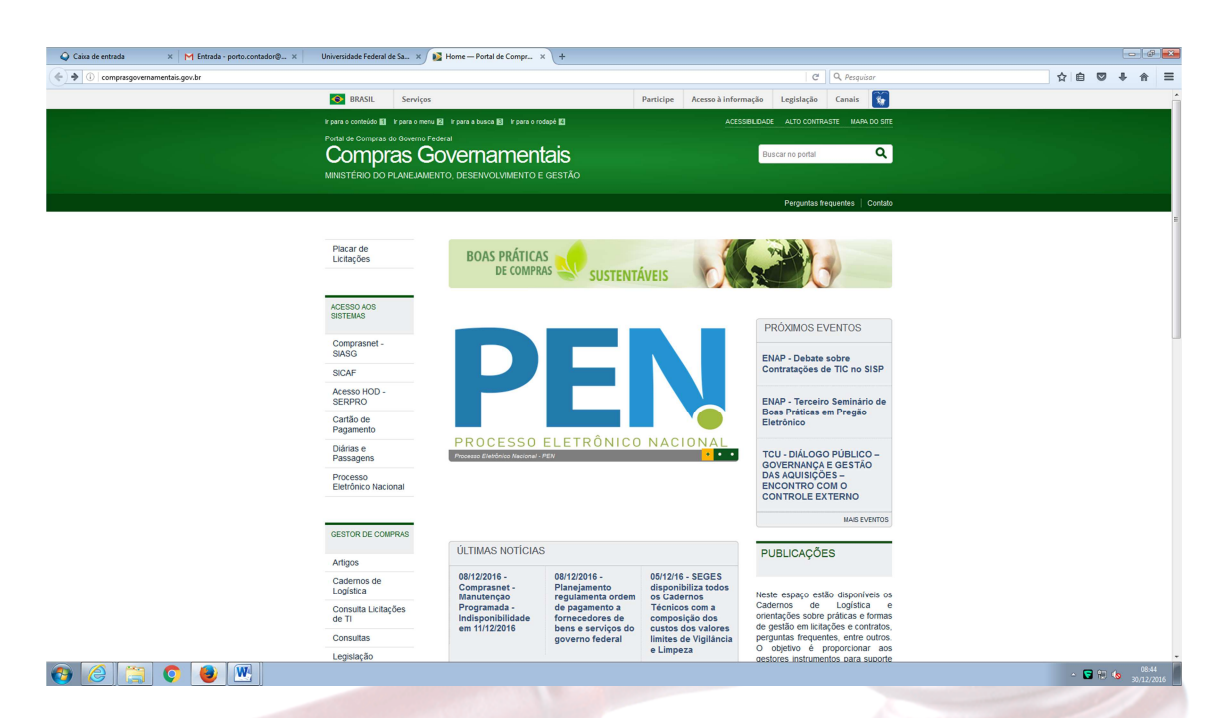

• Clicar em Consultas (menu a esquerda).

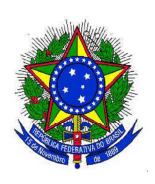

### SERVIÇO PUBLICO FEDERAL **UNIVERSIDADE FEDERAL DE SANTA CATARINA** Pró-Reitoria de Administração - PROAD Departamento de Licitações - DPL

Avenida Desembargador Vitor Lima, nº 222, 5º andar, Prédio da Reitoria 2 Bairro Trindade – Florianópolis/SC – CEP 88.040-400 CNPJ/MF n° 83.899.526/0001-82

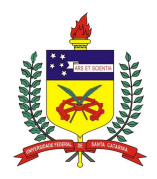

Telefones: (48) 3721-4424/6336/4419

Website: www.ufsc.br/licitacoes - E-mail: licitacoes.dpl@contato.ufsc.br

| www.comprasgovernamentais.gov.br/gestor-de-compras/cor | sultas-1                                                                                                    | C Q. Pesquisar                                                                                                    | ☆ 自 🛛 🖡 合 🚍 |
|--------------------------------------------------------|----------------------------------------------------------------------------------------------------|----------------------------------------------------------------------------------------------------|-------------|
|                                                        | BRASIL Serviços                                                                                                    | Participe Acesso à informação Legislação Canais 😵                                                                                                    |             |
|                                                        | ir para o conteúdo 🛐 ir para o menu 😢 ir para a busca 🛐 ir para o rođapė 🖺                                                                                                    | ACESSIBILIDADE ALTO CONTRASTE MAPA DO SITE                                                                                                    |             |
|                                                        | Portal de Compras do Governo Federal                                                                                                    |                                                                                                    |             |
|                                                        | Compras Governamentais                                                                                                    | Buscar no portal                                                                                                    |             |
|                                                        | MINISTÉRIO DO PLANEJAMENTO, DESENVOLVIMENTO E GESTÃO                                                                                                    |                                                                                                    |             |
|                                                        |                                                                                                    | Perguntas frequentes Contato                                                                                                    |             |
|                                                        | VOCÊ ESTĂ AQUI: PÁGINA INICIAL > GESTOR DE COMPRAS > CONSULTAS                                                                                                    |                                                                                                    |             |
|                                                        |                                                                                                    |                                                                                                    |             |
|                                                        | Licitações Consultas                                                                                                    |                                                                                                    |             |
|                                                        |                                                                                                    |                                                                                                    |             |
|                                                        | ACESSO AOS                                                                                                    |                                                                                                    |             |
|                                                        | SISTEMAS Catálogo de Materiais                                                                                                    |                                                                                                    |             |
|                                                        | Comprasnet - Contratos                                                                                                    |                                                                                                    |             |
|                                                        | SIASG Gestão de Atas de Registro de Preço/SRP                                                                                                    |                                                                                                    |             |
|                                                        | Acesso HOD - Licitações                                                                                                    |                                                                                                    |             |
|                                                        | SERPRO Pesquisa textual - Editais                                                                                                    |                                                                                                    |             |
|                                                        | Cartão de Pregoes<br>Pagamento Regime Diferenciado de Contratação                                                                                                    |                                                                                                    |             |
|                                                        | Diárias e SICAF - CRC<br>Passagens                                                                                                    |                                                                                                    |             |
|                                                        | Processo SICAF - Unidade Cadastradora<br>Processo SICAF - Linha de Fornecimento - Material / Serv                                                                                                    | riço                                                                                                    |             |
|                                                        | Eletrônico SICAF - Restrição Contratar Administração Púb<br>Nacional Unidades Administrativas de Serviços Gerais                                                                                                    | ica                                                                                                    |             |
|                                                        |                                                                                                    |                                                                                                    |             |
|                                                        | GESTOR DE COMPRAS                                                                                                    |                                                                                                    |             |
|                                                        |                                                                                                    |                                                                                                    |             |
|                                                        | Artigos                                                                                                    |                                                                                                    |             |
|                                                        | Logística                                                                                                    |                                                                                                    |             |
|                                                        | Consulta<br>Licitações de TL                                                                                                    |                                                                                                    |             |
| Clicar em R                                            | egime Diferenciado de Contr                                                                                                    | atações.                                                                                                    | 971/016     |
| Clicar em R                                            | egime Diferenciado de Contr                                                                                                    | atações.                                                                                                    |             |
| Clicar em R                                            | egime Diferenciado de Contr<br>Worklafefetet et al el el el regel Diferenciado de C. el el<br>atra Una de contrata                                                                                                    | atações.                                                                                                    |             |
| Clicar em R                                            | egime Diferenciado de Contr<br>Verenciado tetra de la X Pajac Dirección de Contr<br>Alto Lingues eferenciado de casta<br>Services<br>Services<br>Services 2 de la casta 8 de la casta 1 de la casta 1 de la cast                                                                                                    | eriore de la construir de la construir de la c                                                                                                    |             |
| Clicar em R                                            | egime Diferenciado de Contr<br>v Duerdad Federal x v Parato Directado de Contr<br>altra de Contra de Contra de                                                                                                    | atações.<br>Persider Ressa la informação Legislação Canal<br>Artis Contractar Markado Stra                                                                                                    |             |
| Clicar em R                                            | egime Diferenciado de Contr<br>- « Unestida feterá es » e rejerenciado de Contr<br>- « esta esta esta esta esta esta esta esta                                                                                                    | atações.<br>( ) Pequer<br>Pertider Aress à Informação Legislação Canal<br>Accoste Lordante Maña Coste<br>Accoste Lordante Maña Coste                                                                                                    |             |
| Clicar em R                                            | egime Diferenciado de Contr<br>Segime Diferenciado de Contr<br>Segime denciado de contrata<br>Segime denciado de contrata<br>Serviços<br>Rea e control el servi en el servi en el servi en el servi en el<br>Rea e control el servi en el servi en el                                                                                                    | atações.<br>C Q Arquar<br>Meridije Acase Alertemação Legistação Canal<br>Acase Alertemação Legistação Canal<br>Acase Alertemação Canal<br>Acase Alertemação Canal<br>Acase Alertemação Cana |             |
| Clicar em R                                            | egime Diferenciado de Contr<br>y uverde federa da y grand Derecedo da y y<br>arte da da da da da da da da da da da da da                                                                                                    | atações.<br>C Repar<br>retiser Asso à Inferenção Registação Reva<br>Assos à Anto Contastar Maria Ostar<br>Bacar re partal<br>Querta Reparta                                                                                                    |             |
| Clicar em R                                            | egime Diferenciado de Contr<br>- « Devende fetera ta » e por devende de C » +<br>- « Devende fetera ta » e por devende de C » +<br>- « Devende de tetra ta » e por devende de C » +<br>- « Devende de tetra ta » e por devende de C » +<br>- « Devende de tetra ta » e por devende de C » + •<br>- « Devende de tetra ta » e por de C » + • • • • • • • • • • • • • • • • • •                                                                                                    | Artações.                                                                                                    |             |
| Clicar em R                                            | egime Diferenciado de Contr<br>verses de la contra de la contra de la co                                                                                                    | Artações.                                                                                                    |             |
| Clicar em R                                            | egime Diferenciado de Contr<br>vertestado reterior e la verte de la verte de la                                                                                                    | atações.                                                                                                    |             |
| Clicar em R                                            | egime Diferenciado de Contr<br>- Verdente federa () e entre<br>- Verdente federa () e entre<br>- Verdente federa () e entre<br>- Verdente () e entre<br>- Verdente () e entre<br>- Verdente () e entre<br>- Verdente () e entre () e entre () e entre () e entre<br>- Verdente () e entre () e entr                                                                                                    | atações.                                                                                                    |             |
| Clicar em R                                            |                                                                                                    | atações.<br>( ) Peper<br>Verdeler Areses à Informação Legislação Canalo<br>Acesses à Informação Legislação Canalo<br>Acesses à Informação Legislação<br>Acesses à Informação<br>Acesses à Informação<br>Acesses à Informação<br>Acesses à Informação<br>Acesses à Informação                                                                                                    |             |
| Clicar em R                                            | egime Diferenciado de Contr<br>w Workda Fatara es x ( ) e agar Daracado de Contr<br>w ( ) e agar Daracado de Contr<br>w ( ) e agar Daracado de Contr                                                                                                    | atações.                                                                                                    |             |
| Clicar em R                                            | egime Diferenciado de Contr<br>- * bornda fetera da . * • para Direnciado de Contr<br>- * bornda fetera da . * • para Direnciado de Contr<br>- * • bornda fetera da . * • para Direnciado de Contr<br>- * • • • • • • • • • • • • • • • • • •                                                                                                    | atações.<br>verse à la formação<br>verse à la formação                                                                                                    |             |
| Clicar em R                                            | egime Diferenciado de Contr<br>www.da tetera te                                                                                                    | atações.                                                                                                    |             |
| Clicar em R                                            | egime Diferenciado de Contr<br>• Verenciado de contrato<br>• Verenciado de contrato<br>• Verenciado de | atações.                                                                                                    |             |
| Clicar em R                                            | egime Diferenciado de Contr<br>vertes de centres de la centre de la centre de la                                                                                                    | atações.                                                                                                    |             |
| Clicar em R                                            | egime Diferenciado de Contr<br>- « Devenda fetar de la « ) e apre derencia de ( ) * (<br>- « ) Devenda fetar de la « ) e apre derencia de ( ) * (<br>- « ) Devenda fetar de la « ) e apre de la « ) (<br>- « ) Devenda fetar de la « ) e apre de la « ) (<br>- « ) Devenda fetar de la « ) e apre de la « ) (<br>- « ) Devenda fetar de la « ) (<br>- « ) Devenda fetar de la « ) (<br>- « ) Devenda de la « ) (<br>- « ) Devenda de la « ) (<br>- « ) Deve                       | atações.                                                                                                    |             |
| Clicar em R                                            | egime Diferenciado de Contr<br>- * terretaria de caracteria de la caracteria de la caracteria                                                                                                    | atações.                                                                                                    |             |
| Clicar em R                                            | egime Diferenciado de Contr<br>() Unwede terre de la () () Pere Directodo de ()<br>() Pere Directodo de contrata<br>() Pere Directodo de contrata<br>() Pere Directodo de contrata<br>() Pere Directodo de Contrata<br>() Pere Directodo de Contrata<br>() Pere Direct                           | atações.                                                                                                    |             |
| Clicar em R                                            | egime Diferenciado de Contr<br>( ) burded federa de la ( ) ( ) parte derenciado ( ) ( ) ( )<br>de resultado de catalata ( ) ( ) ( ) ( ) ( ) ( ) ( ) ( ) ( ) (                                                                                                    | atações.                                                                                                    |             |
| Clicar em R                                            |                                                                                                    | atações.                                                                                                    |             |
| Clicar em R                                            |                                                                                                    | tatações.                                                                                                    |             |
|                                                        |                                                                                                    | atações.                                                                                                    |             |
| Clicar em R                                            |                                                                                                    | atações.                                                                                                    |             |
|                                                        |                                                                                                    | atações.                                                                                                    |             |

- Clicar em RDC Eletrônico (Quando certames em andamento ou Outros); ٠
- Clicar em Ata (Certames concluídos). •

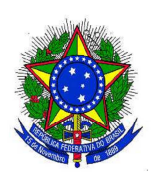

### SERVIÇO PÚBLICO FEDERAL **UNIVERSIDADE FEDERAL DE SANTA CATARINA** Pró-Reitoria de Administração - PROAD Departamento de Licitações - DPL

Avenida Desembargador Vitor Lima, nº 222, 5º andar, Prédio da Reitoria 2 Bairro Trindade – Florianópolis/SC – CEP 88.040-400 CNPJ/MF n° 83.899.526/0001-82

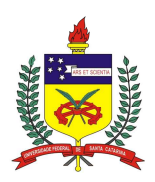

## Telefones: (48) 3721-4424/6336/4419

Website: www.ufsc.br/licitacoes - E-mail: licitacoes.dpl@contato.ufsc.br

| eteriole                                                                                                    | Internações de Lúdeçõe<br>Sensão Admissibilitaria<br>Esclararconnetina Inscurações<br>Esclararconnetina Inscurações<br>Esclararconnetina Inscurações<br>Esclararconnetina Inscurações                                                                                                    | etrônico                                                                                                    |  |  |  |  |
|----------------------------------------------------------------------------------------------------|----------------------------------------------------------------------------------------------------|----------------------------------------------------------------------------------------------------|--|--|--|--|
| Build r Libergio           Libergio                                                                                                    | Informações da Lustação<br>escala Admusitadas<br>Escalar Admusitadas<br>Escalar Admusitadas<br>Escalar Admusitadas<br>Escalar Admusitadas<br>Escalar Admusitadas<br>Escalar Admusitadas<br>Escalar Admusitadas                                                                                                    |                                                                                                    |  |  |  |  |
| Nationality List List List List List List List List                                                                                                    | Informações da Lustaçõe<br>esta a Annual formações<br>esta So Annual formações<br>esta So Annual formações<br>esta So Annual formações<br>esta So Annual formações<br>esta So Annual formações                                                                                                    |                                                                                                    |  |  |  |  |
| markame         markame         <                                                                                                    | Informações da Listação<br>Administratura<br>de são Administratura<br>de são Administratura<br>de Sachard comunitaria<br>da Sachard comunitaria<br>da Sachard comunitaria<br>da Sachard comunitaria                                                                                                    | sultar Licitações                                                                                                    |  |  |  |  |
| Lotacian           Lotacian                                                                                                    | Informações da Liotaçõe Persiá Aconstatúria Persiá Aconstatúria Pe                                                                                     | ndedsi Em Andremento Realizadas Recogades, Anuledes e Abandonedes Consulte Atas                                                                                                    |  |  |  |  |
| Produktyko         Oek Usey         Oek Usey         Oek Usey         Für Propeste         Für Propeste         Für Propeste         Für Propeste         Mit Propeste         Mit Propeste         <                                                                                                    | Intermações da Lutação pensão Administrativa os Esclaracionestrativa escrião Administrativa escrião Administrativa escrião Administrativa escrião Administrativa escrião Administrativa escrião Administrativa escrião Administrativa escrião Administrativa                                                                                                    |                                                                                                    |  |  |  |  |
| Name         Name         Name <th< th=""><th>entingyet at Longer entingyet at Longer enting</th><th>Unitações</th></th<>                                                                                                    | entingyet at Longer entingyet at Longer enting                                                                                     | Unitações                                                                                                    |  |  |  |  |
| Non-         Non-         Non- <th< td=""><td>pensão Administratva<br/>os Escalaromentos Imouopações<br/>pensão Administrativa<br/>os Escalaromentos Imouopações<br/>pensão Administrativa<br/>Escalaromentos Imouopações</td><td></td></th<>                                                                                                    | pensão Administratva<br>os Escalaromentos Imouopações<br>pensão Administrativa<br>os Escalaromentos Imouopações<br>pensão Administrativa<br>Escalaromentos Imouopações                                                                                                    |                                                                                                    |  |  |  |  |
| Ex2014         15301         MEC-LINIERGIA/DE FEDERAL DE SI/O PILADES         Optimisation         2012/016 09.00         2012/016 09.00         Statestila Adminisation<br>Addee Expension           22014         15308         UNIVERSIDA/DE FEDERAL DA BMA/LIFERA         26602/014 08.00         170/02/14 09.00         Statestila Adminisation<br>Addee Expension         Statestila Adminisation<br>Addee Expension                                                                                                    | pensão Administrativa<br>os Esclarecimentos impugnações<br>pensão Administrativas<br>os Esclarecimentos impugnações                                                                                                    | Licitação           Internação da Lidação           Internação da Lidação           Protector da Colspan="2">Internação da Lidação           2002015 TRBUNU RECONUL DO TRBUNU DA RECONO         COLSPAN= 002005 TRBUNU RECONUL DO TRBUNU RECONUL DO TRBUNU REC                                                                                                    |  |  |  |  |
| 22014 15.03.8 UNIVERSID-DG FEDERAL DA BHAN UFBA 2002 2004 00.00 17/09/2014 09:00 Support 30 4000 Abstration Advisor Exclamation Advisor Exclamatio                                                                                                    | pensão Administrativa<br>os Esclarecimentos Impugnações                                                                                                    | Listagias           Listagias           I I I I I I I I I I I I I I I I I I I                                                                                                    |  |  |  |  |
|                                                                                                    |                                                                                                    | Unitable           Unitable         Unitable                                                                                                    |  |  |  |  |
| 82014         153038         Universitable Feberal DA BH4H./FBA         2508/2014 08:00         1509/2014 09:00         Basessitable Administration<br>Advisable Searching                                                                                                    | pensão Administrativa<br>os Esclarecimentos Impugnações                                                                                                    | Interpretation           Interpretation         Interpretation           Interpretation         Colspan="4">Interpretation           Interpretation         Colspan="4">Colspan="4">Colspan="4">Colspan="4">Colspan="4">Colspan="4">Colspan="4">Colspan="4">Colspan="4">Colspan="4">Colspan="4">Colspan="4">Colspan="4">Colspan="4"           Interpretation         Colspan="4">Colspan="4">Colspan="4"           Colspan="4         Colspan="4">Colspan="4">Colspan="4">Colspan="4">Colspan="4">Colspan="4">Colspan="4">Colspan="4"           Colspan="4"         Colspan="4"         Colspan="4"         Colspan="4"         Colspan="4"         Colspan="4"         Colspan="4"         Colspan="4"         Colspan="4"         Colspan="4"         Colspan="4"         Colspan="4"         Colspan="4"         Colspan="4"          Colspan="4"          Colspan="4"          Colspan="4"                                                                                                    |  |  |  |  |
| 222016 15103 UNIVERSIDADE FEDERAL DO RIO GRAVIDE DO NORTE 05100 0100 0100 0100 0100 0100 0100 01                                                                                                    | pensão Administrativa<br>os Esclarecimentos Impugnações                                                                                                    | Note the set of the set of the  |  |  |  |  |
| 153 103         UNIVERSIDACE FEDERAL DO NOI GRANDE DO NORTE         09122019 08:00         30122019 10:00         Statestille Advensitable<br>Advensitable                                                                                                    | pensão Administrativa                                                                                                    | Interpretation interpretation i |  |  |  |  |
| 12017 153163 MEC-UNIX FED. DE SANTA CATARINA-SC 28/12/2016/08/00 19/01/2017/09/00                                                                                                    | and the second second                                                                                                    | Interpretation interpretation i |  |  |  |  |
| 7/2016         153163         MEC-LINK FED. DE SANTA CARARNA - SC         09/12/2016 08:00         03/01/2017 08:30         Buseniss Administrativa           7/2016         153163         MEC-LINK FED. DE SANTA CARARNA - SC         09/12/2016 08:00         03/01/2017 08:30         Buseniss Administrativa                                                                                                    |                                                                                                    | Interpretation           Interpretation           Interpretation <th colspan<="" td=""></th>                                                                                                    |  |  |  |  |
|                                                                                                    | pensão Administrativa<br>os Esclarecimentos Impugnações                                                                                                    | Interpretation interpretation i |  |  |  |  |
| 42014 14039 FURDACIO UNIVERSIDADE DO AMAZONASIMA 14012015 08:00 0422015 10:00 Backson statistical inscription                                                                                                    | zensão Administrativa<br>os Esclarecimentos impuonações<br>pensão Administrativa<br>os Esclarecimentos Impuonações                                                                                                    | Interstation interstation interstatinterstatinterstation interstation interstation interstation inte |  |  |  |  |
| 42014         154039         RURDAKO UNIVERSIDADE DO ANAZONISIAM         14012015 08:00         04022015 10:00         Sussessib Administrativa<br>Assoc Esclarementes Insugançães                                                                                                    | en esta Administrativa<br>Densão Administrativa<br>Densão Administrativa<br>Densão Administrativa<br>De Exderecimentos Impuonações                                                                                                    | Unitary Colspan="4">Unitary Colspan="4">Unitary Colspan="4"Unitary Colspan="4">Unitary Colspan="4"Unitary Colspan="4" |  |  |  |  |
| Purpensa Administration                                                                                                    | pensão Administrativa<br>os Esclaracimentos Insugnações                                                                                                    | Utation:           Utation:           Utation:           0         0         0         0         0         0         0         0         0         0         0         0         0         0         0         0         0         0         0         0         0         0         0         0         0         0         0         0         0         0         0         0         0         0         0         0         0         0         0         0         0         0         0         0         0         0         0         0         0         0         0         0         0         0         0         0         0         0         0         0         0         0         0         0         0         0         0         0         0         0         0         0         0         0         0         0         0         0         0         0         0         0         0         0         0         0         0         0         0         0         0         0         0         0         0         0         0         0                                                                                                    |  |  |  |  |
| 151153 MEC-18/V FOD F SANTA ATARAMA, SY CHARGES AND A SANTA ATARAMA SANTA A SANTA                                                                                                    | os Esclarecimentos Impuggações                                                                                                    | Unitary in a Colspan="2">Unitary in a Colspan="2">Unitary in a Colspan="2"Unitary in a Colspan="2"Unitary in a |  |  |  |  |
| 1917         1531%         MEC-UNWY-RED IS SWIT ACUMARNA-SIC         297/2016 1000         1801/2017 0500           1917         1531%         MEC-UNWY-RED IS SWIT ACUMARNA-SIC         297/2016 0000         1801/2017 0500           1918         1531%         MEC-UNWY-RED IS SWIT ACUMARNA-SIC         297/2016 0000         1801/2017 0500                                                                                                    | the second contract in a contract of the contract of the contr                                                                                     | Utagets           Utagets         Utagets         Utagets           Utagets         Utagets         Utagets         Utagets         Utagets           Utagets         Utagets         Utagets         Utagets         Utagets           Utagets         Utagets                                                                                                    |  |  |  |  |
| (2016)         153163         MEC-UNIX, FED. DE SANTA CATARINA-SC         0el1/22016 08:00         0.301/2017 08:30         Associate Exclavementation innouncides                                                                                                    | nene Se Administration                                                                                                    | Unitary in a later in a later i |  |  |  |  |
|                                                                                                    | pensão Administrativa<br>pensão Administrativa<br>os Esclaracimentos Impugnações                                                                                                    | Note Note Note Note Note Note Note Note                                                                                                    |  |  |  |  |
|                                                                                                    | pensão Administrativa<br>gensão Administrativa<br>ge Esclarecimentos Impugnações                                                                                                    | Unitable         Unitable           Unitable         Unitable                                                                                                    |  |  |  |  |
| 7/2016         153163         MEC - UNIV, FED, DE SAVITA CATARINA - SC         09/12/2016 08:00         03/01/2017 08:30         Autos Esclarecimientos Impuonações                                                                                                    | nensőn árministrativa                                                                                                    | URL URL URL URL URL URL URL URL URL URL                                                                                                    |  |  |  |  |
| Name         Control         Control <thcontrol< th=""> <thcontrol< th=""> <thcont< td=""><td>Con Automatican International Antipage Soc</td><td>Unitary in the intervention of the intervention of the interventin the interventintervention of the intervention of the interventio</td></thcont<></thcontrol<></thcontrol<> | Con Automatican International Antipage Soc                                                                                                    | Unitary in the intervention of the intervention of the interventin the interventintervention of the intervention of the interventio |  |  |  |  |
| 2017 15163 MEC-UNIV.FED.DE.SM/TA_CKXRNA-SC 20172016.08.00 19010217.08.00                                                                                                    |                                                                                                    | Utabaja           Utabaja           Utabaja         Utabajaja <th colspan="4" td="" utabajaja<<=""></th>                                                                                                    |  |  |  |  |
| 2017 15183 MEC-UNIV, FED DE SANTA CATARINA-SIC 2012016.08.00 1801/2017/09.00 1801/2017/09.00                                                                                                    | The Property of the second second sec                                                                                     | Interactive           Interactive         Interactive           Interactive         Interactive           Interactive         Interactive         Interactive           Interactive         Interactive         Interactive           Interactive         Interactive         Interactive         Interactive           Interactive         Interactive         Interactive         Interactive           Interactive         Interactive         Interactive         Interactive           Interactive         Interactive         Interactive         Interactive           Interactive         Interactive         Interactive         Interactive           Interactive         Interactive         Interactive         Interactive           Interactive         Interactive         Interactive         Interactive           Interactive         Interactive         Interactive         Interactive         Interactive           Interactive         Interactive         Interactiv                                                                                                    |  |  |  |  |
| 2013 1010 UNICALE CONTRACTOURNE CONTRACTOURNE UNICAL 2010000 AND ALCONTRACTOURNE AND ALCONTRACTOURNE AND ALCONT                                                                                                    | os Esclarecimentos Imnunnações                                                                                                    | Interpretation           Interpretation           Pickapko         Rod Mag         Rod Mag         Interpretation           Pickapko         Rod Mag         Rod Mag         Interpretation           Pickapko         Rod Mag         Rod Mag                                                                                                    |  |  |  |  |
| IS2016         153103         UNIVERSIDADE FEDERAL DO RIO GRANDE DO NORTE         09122016 08:00         301120216 10:00         Solating at 2 mining at the solation of the solation of t                                                                                                    | pensao Auministrativa<br>los Esclaracimentos Impunosões                                                                                                    | Notable         Notable           Notable         Option         Improvement         Improvement                                                                                                    |  |  |  |  |
| 25/01% 15103 UNIVERSIDJOE FEDERAL DO RIO GRANCE DO NORTE 00122015 06:00 30122015 10:00 Addised administration Administration A                                                                                                    | pensão Administrativa                                                                                                    | Unitable           Unitable         Unitable           N° Lobe         One Negets         Network           N° Lobe         One Negets         Network         Network         <                                                                                                    |  |  |  |  |
| 2222016 15110 UNIVERSIDAE FEDERAL DO IG GRANDE DO NORTE DE GYNOLOGI 68:00 31102015 4:00 Assez Escarcomitos Impanológia<br>2222016 15110 UNIVERSIDAE FEDERAL DO IG GRANDE DO NORTE DE GYNOLOGI 68:00 31102015 4:00 Assez Escarcomitos Impanológia                                                                                                    | os Esclarecimentos Impugnações<br>prensão Administrativa                                                                                                    | Unitary in the intervence of the intervence of th |  |  |  |  |
| 222016 153103 UNIVERSIDADE FEDERAL DO RIO GRANDE DO NORTE 05102016 08.00 31102016 14.00 Sussensida Administration                                                                                                    | pensão Administrativa<br>os Esclarecimentos Impugnações                                                                                                    | Ubic View Ubic View U |  |  |  |  |
| 2014 100 100 100 100 100 100 100 100 100                                                                                                    | os Esclarecimentos Impugnações<br>pensão Administrativa                                                                                                    | Utabajis           Utabajis           N° de Vas         Orget to 10.2.3.4.5.1                                                                                                    |  |  |  |  |
| N2014         153038         UNIVERSIDADE FEDERAL DA SMARA LIFBA         25082014 08:00         160982014 09:00         Suscession 24 ministration                                                                                                    | pensão Administrativa<br>os Esclarecimentos Impugnações                                                                                                    | Unitable           Unitable         Unitable           Multiple         Option         Option         Immediate all logical           Multiple         Option         Option         Option         Immediate all logical           Multiple         Option         Option         Option         Option         Immediate all logical           Multiple         Option         Colspan="4">Option         Option         <                                                                                                    |  |  |  |  |
| AFORDAL DESCRIPTION OF STOLED A DUBLISTA                                                                                                    | pensão Administrativa                                                                                                    | Utabajas           Utabajas           Utabajas           Nº Lasza         Nº Lasza         Nº Lasza           Nº Lasza         Nº Lasza         Nº Lasza           Nº Lasza         Nº Lasza         Nº Lasza           Nº Lasza         Nº Lasza         Nº Lasza           Nº Lasza         Nº Lasza         Nº Lasza         Nº Lasza         Nº Lasza           Nº Lasza         Nº Lasza         Nº Lasza         Nº Lasza         Nº Lasza           Nº Lasza         Nº Lasza         Nº Lasza         Nº Lasza         Nº Lasza           Nº Lasza         Nº Lasza         Nº Lasza         Nº Lasza         Nº Lasza           Nº Lasza         Nº Lasza         Nº Lasza         Nº Lasza           Nº Lasza         Nº Lasza         Nº Lasza         Nº Lasza           Nº Lasza         Nº Lasza         Nº Lasza         Nº Lasza         Nº Lasza <th colspan<="" td=""></th>                                                                                                    |  |  |  |  |
| Misos calastumentos importações                                                                                                    | os escarecimentos imporpriações                                                                                                    | Utabajos           Utabajos           Nº Lo Regioner Lo Regioner Lo Regione                                                                             |  |  |  |  |
| 20014 15309 UNIVERSID-QC EEDERAL, OA BUHA-U/EBA 26062014 08:00 170/82/14 09:00 <u>Resented Advocations</u>                                                                                                    | pensão Administrativa<br>os Esclarecimentos Impugnações                                                                                                    | Lotações           Lotações           Milion Yaposta         Milion Yaposta           Milion Yaposta         Milion Yaposta         Milion Yaposta           Milion Yaposta         Milion Yaposta         Milion Yaposta           Milion Yaposta         Milion Yaposta         Milion Yaposta           Milion Yaposta         Milion Yaposta         Milion Yaposta           Milion Yaposta         Milion Yaposta<                                                                                                    |  |  |  |  |
| N2016         15331         MEC-UNIVERSIDADE FEDERAL DE SAD PIALOSP         02/12/216 80:00         21/22/16 80:00         Statesside Administrating<br>Addee Electronic Interpolações           12014         15338         UNIVERSIDADE FEDERAL DE SAD PIALOSP         2606/2014 08:00         17/09/2014 09:00         Statesside Administrating<br>Addee Electronic Interpolações                                                                                                    | pensão Administrativa<br>os Esclarecimentos Impugnações<br>pensão Administrativas<br>os Esclarecimentos Impugnações                                                                                                    | Licitaçãos           I 2 3 4 5 m m.           Nº Licitaçãos (III - 100 - 100 - 10                                                                             |  |  |  |  |
| N2014         15331         LEC-UNIVERSIDACE FEDERAL DE SAO PAULOSP         03A02016 08.00         2620216 08.00         28202016 08.00           N2014         15333         LEC-UNIVERSIDACE FEDERAL DE SAO PAULOSP         02112016 08.00         20122016 08.00         20122016 08.00           N2014         15334         NECRUNE FEDERAL DE SAO PAULOSP         02112016 08.00         20122016 08.00         20122016 08.00           N2014         15338         UNIVERSIDACE FEDERAL DE SAO PAULOSP         26002014 08.00         17092014 09.00         26002014 09.00                                                                                                    | pensão Administrativa<br>censão Administrativa<br>os Esclarecimentos Inpugnações<br>pensão Administrativa<br>os Esclarecimentos Inpugnações<br>pensão Administrativa<br>os Esclarecimentos Inpugnações                                                                                                    | Listações           I 2 3 4 5 m.           M"Listaçõe Orgão         Milión Proposta         Im Proposta         Im Proposta         <th colspan="</td>                                                                                                    |  |  |  |  |
| 12010         15031         LCC-UNRERSIGACE FEDERAL DE SAO PHALOSP         0300219 80.00         2602019 80.30         Statesting Administrating<br>Addee Expension           2010         15031         LCC-UNRERSIGACE FEDERAL DE SAO PHALOSP         02112018 80.00         2112018 80.00         2112018 80.00         Statesting Administrating<br>Addee Expension           2010         15038         UNRERSIGACE FEDERAL DE SAO PHALOSP         25040214 80.00         17080214 80.00         Statesting Administrating<br>Addee Expension           2014         15038         UNRERSIGACE FEDERAL DE SAO PHALOSP         26040214 80.00         17080214 80.00         Statesting Administrating<br>Addee Expension                                                                                                    | sensão Administrativa<br>os Esclarecimentos Impuonações<br>pensão Administrativa<br>os Esclarecimentos Impuonações<br>pensão Administrativa<br>os Esclarecimentos Impuonações                                                                                                    | Uclapide           V Clapide           I 2 3 4 5 m           M Lotação         Odd Usag         Odd Usag          Odd Usag <t< td=""></t<>                                                                                                    |  |  |  |  |
| N2016         15301         MECL/INVERSIDUCE FEDERAL DE SAO PALLOSP         03022015 08.00         26022015 08.30         26022015 08.30           92018         15303         MECL/INVERSIDUCE FEDERAL DE SAO PALLOSP         02120216 08.00         20120216 98.00         20120216 98.00           22014         15303         UNIFERSIDUCE FEDERAL DE SAO PALLOSP         20042014 08.00         20120216 98.00         20120216 98.00           22014         15303         UNIFERSIDUCE FEDERAL DE SAO PALLOSP         20042014 08.00         17092014 08.00         20042014 08.00                                                                                                    | jaminako zaministariaria<br>o Esclaracimiento Impuonações<br>pensão Asiministrativa<br>os Esclaracimientos Impuonações<br>pensão Asiministrativa<br>en Esclarecimientos Impuonações                                                                                                    | Licitação           Licitação           Nucleição         Ofin Proposta         Internações da Liditação           Nucleição         Ofin Proposta         Internações da Liditação           Nucleição         Ofin Proposta         Internações da Liditação           Nucleição         Ofin Proposta         Internações da Liditação           Nucleição         Ofin Proposta         Internações da Liditação           TOBINU DODUILU DI TOLIALU DI DEBUDO         OFINITE OFINITE OFINITE         OFINITE OFINITE          OFINITE OFINITE                                                                                                    |  |  |  |  |
| NUMB         NOME         NUMBER/NUMB         NUMBER/NUMBER/LIC LIC MAY MICHANISMIC         Number/Number/Lic Lic May Michan         Number/Number/Lic Lic May Michan         Number/Number/Lic Lic May Michan         Number/Number/Lic Lic May Michan         Number/Number/Lic Lic May Michan         Number/Number/Lic Lic May Michan         Number/Number/Lic Lic May Michan         Number/Number/Lic Lic May Michan         Number/Number/Lic May Michan         Number/Number/Lic May Michan         Number/Number/Lic May Michan         Number/Number/Lic May Michan         Number/Number/Lic May Michan         Number/Number/Lic May Michan         Number/Lic May Michan         Number/Lic                                                                                                    | los Esclarecimentos Impugnações<br>pensão Administrativa<br>os Esclarecimentos Impugnações<br>densão Administrativa<br>os Esclarecimentos Impugnações                                                                                                    | Licitações           I 2 3 4 5 m m           I 2 3 4 5 m m           I 2 3 4 5 m m           Multitação         Col Usa;         Infinitação a Licitação           Vieis 1 2 3 4 5 m m         Infinitação a Licitação           Vieis 1 2 3 4 5 m m         Infinitação a Licitação           Vieis 1 2 3 4 5 m m         Infinitação a Licitação           Vieis 1 2 3 4 5 m m         Infinitação a Licitação           Vieis 1 2 3 4 5 m m         Infinitação a Licitação           Vieis 1 2 3 4 5 m m         Infinitação a Licitação           Vieis 1 2 3 4 5 m m         Infinitação a Licitação           Vieis 1 2 3 4 5 m m         Infinitação a Licitação           Vieis 1 2 3 4 5 m m         Infinitação a Licitação           Vieis 1 2 3 4 5 m m         Infinitação a Licitação           Vieis 1 2 3 4 5 m m         Infinitação a Licitação           Vieis 1 2 3 4 5 m m         Infinitação a Licitação           Vieis 1 2 3 4 5 m m         Infinitação a Licitação           Vieis 1 2 3 4 5 m m         Infinitação a Licitação           Infinitação a Licitação         Infinitação a Licitação                                                                                                    |  |  |  |  |
| Name         Name         Name <th< td=""><td>os Esclarecimentos Imsuonações<br/>pensão Administrativa<br/>os Esclarecimentos Insuonações<br/>pensão Administrativa<br/>pa Esclarecimentos Insuonações</td><td>Littagles III IIII IIIIIIIIIIIIIIIIIIIIIIIIIIII</td></th<>                                                                                                    | os Esclarecimentos Imsuonações<br>pensão Administrativa<br>os Esclarecimentos Insuonações<br>pensão Administrativa<br>pa Esclarecimentos Insuonações                                                                                                    | Littagles III IIII IIIIIIIIIIIIIIIIIIIIIIIIIIII                                                                                                    |  |  |  |  |
| 12010         15031         LCC-UNRERSIGACE FEDERAL DE SAO PHALOSP         0300219 80.00         2602019 80.30         Statesting Administrating<br>Addee Expension           2010         15031         LCC-UNRERSIGACE FEDERAL DE SAO PHALOSP         02112018 80.00         2112018 80.00         2112018 80.00         Statesting Administrating<br>Addee Expension           2010         15038         UNRERSIGACE FEDERAL DE SAO PHALOSP         25040214 80.00         17080214 80.00         Statesting Administrating<br>Addee Expension           2014         15038         UNRERSIGACE FEDERAL DE SAO PHALOSP         26040214 80.00         17080214 80.00         Statesting Administrating<br>Addee Expension                                                                                                    | sensão Administrativa<br>os Esclarecimentos Impugnações<br>pensão Administrativa<br>os Esclarecimentos Impugnações<br>pensão Administrativa<br>os Esclarecimentos Impugnações                                                                                                    | Uclapide           V Clapide           I 2 3 4 5 m           M Lotação         Odd Usag         Odd Usag          Odd Usag <t< td=""></t<>                                                                                                    |  |  |  |  |
| Vigation         Biology         THRBURK, HELGIDING, COT TIMELING, COT TIMELING, COT TI                                                                                                    | eenää Administratva<br>os Esdaroimentos Imsuanações<br>penää Jo Administratva<br>Sestaracimentos Imsuanações<br>penää Administratva<br>Estaráscimentos Imsuanações                                                                                                    |                                                                                                    |  |  |  |  |
| 2015         00020         TRBUNUR_EGODIAL DO TRABULHO BLAREGODIA         2010 2015 08:00         0002015 14:00           2016         153010         MECAUNRERGIDAE FEDERAL DE SAD PAULOSP         0002015 08:00         2002016 08:00         2002016 08:00         2002016 08:00         2002016 08:00         2002016 08:00         2002016 08:00         2002016 08:00         2002016 08:00         2002016 08:00         2002016 08:00         2002016 08:00         2002016 08:00         2002016 08:00         2002016 08:00         2002016 08:00         2002016 08:00         2002016 08:00         2002016 08:00         2002016 08:00         2002016 08:00         2002016 08:00         2002016 08:00         2002016 08:00         2002016 08:00         2002016 08:00         2002016 08:00         2002016 08:00         2002016 08:00         2002016 08:00         2002016 08:00         2002016 08:00         2002016 08:00         2002016 08:00         2002016 08:00         2002016 08:00         2002016 08:00         2002016 08:00         2002016 08:00         2002016 08:00         2002016 08:00         2002016 08:00         2002016 08:00         2002016 08:00         2002016 08:00         2002016 08:00         2002016 08:00         2002016 08:00         2002016 08:00         2002016 08:00         2002016 08:00         2002016 08:00         2002016 08:00         2002016 08:00         2002016 08:00         2002016 08:00         20                                                                                                    | pena la Administrativa<br>os Escarecomentos inscurações<br>penala-Administrativa<br>e Escarecomenta inscurações<br>ecosila-Administrativa<br>e Escarecomentos inscurações                                                                                                    | Licitações                                                                                                    |  |  |  |  |
| Note         Note         Note <th< th=""><th>penia Administrativa<br/>on Escarecomentario Innovanações<br/>penia Administrativa<br/>escala Administrativa<br/>escala Administrativa<br/>escala Administrativa</th><th>Licitações</th></th<>                                                                                                    | penia Administrativa<br>on Escarecomentario Innovanações<br>penia Administrativa<br>escala Administrativa<br>escala Administrativa<br>escala Administrativa                                                                                                    | Licitações                                                                                                    |  |  |  |  |
| Internation         Option         Name         Principant         Principant                                                                                                    | Intermações de Licitação acestão Admonistrativa acestão Admonistrativa acestão acestão acest                                                                                     | Utagies                                                                                                    |  |  |  |  |
| No. 064.038         Ode 038         Ode 038         Film Propesta         Intermediate da Luitação           2015         6000         TRBUH, REGIONUL DI SANELDOD         2010         0002015 10.00         0002015 10.00           2016         8000         CRUMERES DORE FEDERAL DE SA DRALADOR         2010000         0002015 10.00         Basenis & Administrating<br>dana Escalamentaria Imponaçãos da Luitação           2016         15031         REC-UNRESENDOR FEDERAL DE SA DRALADOR         0102015 10.00         2012015 10.00         Basenis & Administrating<br>dana Escalamentaria Imponaçãos<br>dana Escalamentaria Imponaçãos<br>dana Escalamentaristaria Imponaçãos<br>dana Escalamentaria Imponaçãos<br>d                                                                                                    | Intermeções da Lotação<br>pensão Administrativa<br>da Exclanacionalista<br>pensão Administrativa<br>e Exclanacionalista responsações<br>e ensão Administrativa<br>e Exclanacionalista responsações                                                                                                    | Licitações                                                                                                    |  |  |  |  |
| NUMBAGIA         Oxfu Usay         Oxfu Usay         Oxfu Usay         Dirlangela         Dirlangela         Dirla         Dirlangela         Dirlangela                                                                                                    | Intermeções de Listação<br>pensão Astronomitaria<br>de Esclarecomento Imogranções<br>pensão Astronomitaria<br>ensões Astronomitaria<br>ensões Astronomitaria<br>ensões Astronomitaria                                                                                                    |                                                                                                    |  |  |  |  |
| Number         Cod Ukary         Cod Ukary         C                                                                                                    | Internegiles de Lotteple                                                                                                    |                                                                                                    |  |  |  |  |
| If Udagle         Odd Usg         Órgbo         Neior Presid         Im Presida         Im Presida         Minor Presida         Minor Presida         Mi                                                                                                    | internações da Lotação<br>ensila Administra<br>Escladaromento Imponações<br>ensila Administrativa<br>Escladaromento Imponações<br>ensila Administrativa                                                                                                    |                                                                                                    |  |  |  |  |
| Utabajá         Utabajá                                                                                                    | Intermações de Linteção<br>mentals concentrativa<br>de Sala secondaria en concentração<br>escrita de Sala secondaria en concentração<br>escrita de Antonio Universidade<br>escrita de Antonio Universidade<br>escritado escritado escritado escritado escritado escritado<br>escritado escritado escritado escritado escritado<br>escritado escritado escritado escritado escritado<br>escritado escritado escritado escritado escritado<br>escritado escritado escritado escritado escritado<br>escritado escritado escritado escritado escritado<br>escritado escritado escritado escritado escritado<br>escritado escritado escritado escritado escritado<br>escritado escritado escritado escritado escritado<br>escritado escritado escritado escritado escritado escritado<br>escritado escritado escritado escritado escritado<br>escritado escritado escritado escritado escritado<br>escritado escritado escritado escritado escritado<br>escritado escritado escritado escritado escritado<br>escritado escritado escritado escritado escritado<br>escritado escritado escritado escritado escritado escritado<br>escritado escritado escritado escritado escritado<br>escritado escritado escritado escritado escritado<br>escritado escritado escritado escritado escritado escritado<br>escritado escritado escritado escritado escritado escritado escritado escritado<br>escritado escritado escritado escritado escritado escritado escritado<br>escritado escritado escritado escritado escritado escritado escritado escritado escritado escritado escritado<br>escritado escritado escritad | Ledis Em Andemento Realizadas Revogadas, Anuledas e Abandonadas Consultar Atas                                                                                                    |  |  |  |  |
| In Advence         Realization         Resolution         Computer Advences         Computer Advences         Computer Adve                                                                                                    | Informações da Listação<br>esta la Admissitaria<br>Escalar Admissitaria<br>Escalar Admissitaria<br>Escalar Admissitaria<br>Escalar Admissitaria<br>Escalar Admissitaria<br>Escalar Admissitaria                                                                                                    |                                                                                                    |  |  |  |  |

Nesta tela basta procurar o nº da licitação (número do edital) e o respectivo órgão responsável pelo certame e, na sequência verificar os avisos em informações da licitação. BTAMEN - UFSC

| EXEMPLOS: DPL                                                                                                    |                 |                                                                |
|----------------------------------------------------------------------------------------------------|-----------------|----------------------------------------------------------------|
| Caixa de entrada      × M Entrada - porto.contador@ × Universidade Federal de Sa × ComprasNet                                                                                                    | x +             | - 6 -                                                          |
| O comprasnet.gov.br/acesso.asp?url=/Livre/RDC/rdcEletronico.asp?aba=tabAgendadas                                                                                                    | C ] Q Pesquisar | ☆ 自 ♥ ♣ ★ 三                                                    |
| Point de compass de Gavino Federal<br><b>Comprasnet</b><br>MINISTÊNO DO FLAVEAMENTO E CESTÃO                                                                                                    |                 | MINISTÉRIO DO FLANSJAMENTO<br>Brasilia, 30 de Dezembro de 2016 |
| Portal de Compras Governamentais                                                                                                    |                 | SIASG - Ambiente Produção                                      |
| RDC Eletrônico                                                                                                    |                 |                                                                |
| Visualizar Suspensao                                                                                                    |                 | 1                                                              |
| UASC: 15163 - MCC - UNIV, FED. DE SANTA CATARINA - SC<br>Licitação et 777016 (Suspensa)                                                                                                    |                 | ×                                                              |
| Datos da Supensió<br>Tipo de Supensió: de 2012/2016/06<br>Data/Nate Proteito para Confinação<br>Jualificativa: Supensio par recelimento de evento.                                                                                                    |                 |                                                                |
|                                                                                                    | Voltar          |                                                                |
|                                                                                                    |                 | =                                                              |
|                                                                                                    |                 |                                                                |
|                                                                                                    |                 |                                                                |
|                                                                                                    |                 |                                                                |
|                                                                                                    |                 |                                                                |
|                                                                                                    |                 |                                                                |
| Acess à Acess à Acess |                 |                                                                |
| 😝 🍊 🚞 🔍 🕑                                                                                                    |                 | - 🕞 🖽 🌜 08:57<br>30/12/2016                                    |

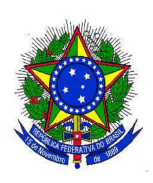

#### SERVIÇO PUBLICO FEDERAL **UNIVERSIDADE FEDERAL DE SANTA CATARINA** Pró-Reitoria de Administração - PROAD Departamento de Licitações - DPL

Avenida Desembargador Vitor Lima, nº 222, 5º andar, Prédio da Reitoria 2 Bairro Trindade – Florianópolis/SC – CEP 88.040-400 CNPJ/MF n° 83.899.526/0001-82

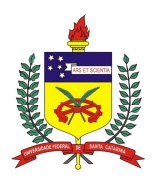

### Telefones: (48) 3721-4424/6336/4419

Website: www.ufsc.br/licitacoes - E-mail: licitacoes.dpl@contato.ufsc.br

| Caixa de entrada 🛛 🗙 M Entrada - por                                               | rto.contador@ × Universidade Federal de Sa × ComprasNet × +                                                 |                                                                                                    |                                                                                                    |
|------------------------------------------------------------------------------------|----------------------------------------------------------------------------------------------------|----------------------------------------------------------------------------------------------------|----------------------------------------------------------------------------------------------------|
| ① comprasnet.gov.br/acesso.asp?url=/Livre/RDC/r                                    | dcEletronico.asp?aba=tabAgendadas                                                                           | C ] Q Pesquisar                                                                                                    | ☆ 自 ♥ ♣ 合                                                                                                    |
| Portal de Compras do Governo Federal<br>Comprasnet<br>MINISTÉRIO DO PLANEJAMENTO C | rçamento e gestão                                                                                           |                                                                                                    | MINISTÊRIO DO PLANGUMENTO<br>Brasilia, 30 de Dezembro de 2016                                                                             |
| Portal de Compras Governamentais                                                   |                                                                                                    |                                                                                                    | SIASG - Ambiente Produção                                                                                                    |
| OC Eletrônico                                                                      |                                                                                                    |                                                                                                    |                                                                                                    |
| Visualizar Avisos, Impugnações e Escla                                             | recimentos                                                                                                  |                                                                                                    |                                                                                                    |
| ASG: 153163 - MEC - UNIV. FED. DE SANTA CATARIN<br>citação nº: 7/2016 (Suspensa)   | 4A - SC                                                                                                    |                                                                                                    |                                                                                                    |
|                                                                                    | Avisos Esclarecimentos Impug                                                                                | nações                                                                                                    |                                                                                                    |
| Aviso<br>29/12/2016 11:53                                                          | Mensagem: Evento de Suspensão com publicação prevista para 30/12/2016. Motivo: Inconsistência na planilha   | de formação de preços.                                                                                                    |                                                                                                    |
| Aviso<br>08/12/2016 13:46                                                          | Mensagem: Evento de Reabertura com publicação prevista para 09/12/2016. Motivo: Alterações na planilha orça | mentária e cronograma físico-financeiro.                                                                                                    |                                                                                                    |
| Aviso<br>29/11/2016 11:56                                                          | Mensagem: Evento de Suspensão com publicação prevista para 30/11/2016. Motivo: Por solicitação da Equipe    | écnica decide-se suspender o pregão para possível alteração no Edital.                                                                                                    |                                                                                                    |
| Aviso<br>28/11/2016 15:02                                                          | Mensagem: ATENÇÃO SRS. LICITANTES: Consultar Errata nº 1 do Edital do RDC Eletrônico 007/2016 a qual en     | contra-se divulgada no site www.licitacoes.ufsc.br, link "editais de licitações", link "RDC Eletrônico"                                                                                                    | link "RDC 007/2016", link "documentos da licitação"                                                                                       |
| Esclarecimento<br>28/11/2016 14:54                                                 | Mexisayen BROC II ETRÜMent 0x07045 https://www.iii.obi.obi.obi.obi.obi.obi.obi.obi.obi                      | JUND NE FONTBREATC/NES (PIN) IL VAL - BON ON BETO Constraisção da amergana, par maiso da Ba<br>difectação e uma substacição (dera a 2 1088 mm) - do Centra Sociedonômico (CSE) da Universa<br>laniha, resumo e cronograma. PLANILHA - R\$ 3.231 520,16 RESUMO - R\$ 3.230.118,49 CRONO<br>nix "RDC 007/2016", linix "documentos da licitação". | gime Diferenciado de Contratações Públicas (RDC),<br>dade Federal de Santa Catarina, Prezados<br>GRAMA – R\$ 3.230.118.49 DIFERENÇA – R\$ |
|                                                                                    | Votur                                                                                                    |                                                                                                    |                                                                                                    |
|                                                                                    |                                                                                                    |                                                                                                    |                                                                                                    |
|                                                                                    |                                                                                                    |                                                                                                    |                                                                                                    |
|                                                                                    |                                                                                                    |                                                                                                    |                                                                                                    |
| Acesso à<br>Informação                                                             |                                                                                                    |                                                                                                    |                                                                                                    |
|                                                                                    | W                                                                                                    |                                                                                                    | - 🔽 🗊 🌆 08.57                                                                                                    |
|                                                                                    |                                                                                                    |                                                                                                    | 30/12/20                                                                                                    |

Dúvidas quanto a operacionalização do sistema, deverão ser sanadas pelos licitantes diretamente por meio da leitura do manual do fornecedor disponível em:

http://www.comprasgovernamentais.gov.br/arquivos/manuais/manual rdc eletronico forneced or- vs 02-04022016.pdf

ou

http://licitacoes.ufsc.br/files/2015/07/Manual-RDC-Eletr%C3%B4nico-Fornecedor.pdf

Atenciosamente,

Departamento de Licitações DPL/PROAD/UFSC